INSTITUCIÓN EDUCATIVA COLEGO MONSEÑOR DIAZ PLATA EL TARRA, NORTE DE SANTANDER TECNOLOGÍA E INFORMÁTICA GRADO SEXTO NIVELACIÓN Y RECUPERACIÓN

### **Ejercicio 1**

1. En un nuevo documento en blanco, ingresar el siguiente texto en fuente Arial de tamaño 12 y alineado a la izquierda

# Como surgieron los primates?

Fuente Arial 18ptos, color rojo

Hace 40 millones de años, entre los mamíferos se desarrollaron diferentes tipos de monos llamados primates. Los primeros primates fueron animales pequeños, de hábitos nocturnos, que vivían (casi siempre) en los árboles. Con el tiempo, algunos de éstos fueron cambiando sus hábitos y características físicas: su cráneo fue mayor, creció su cerebro, podían tomar objetos con las manos, adaptarse al día y alimentarse de frutas y vegetales.

## Los homínidos

Fuente Times New Roman 16ptos, negrita, color verde

Se llama así a una de las dos familias de monos en que se dividió el grupo de los primates. Mientras que en la familia del orangután, del gorila y del chimpancé no hubo cambios, hace 15 millones de años en la familia de los homínidos comenzó la evolución hasta el hombre actual

- 2. Realizar los siguientes puntos:
  - a. Aplicar estilo cursivo al primer párrafo (El que comienza con "Hace...")
  - b. Modificar el tipo de fuente del segundo párrafo (El que comienza con "Con...") a Bookman Old Style
  - c. Modificar el tamaño de la fuente del tercer párrafo (El que comienza con "Se...") a 11
  - d. Dejar una línea en blanco entre los títulos y los párrafos y entre los párrafos del documento
- 3. Guardar el documento con el nombre ejercicio1 en la carpeta Documentos
- 4. Cerrar el documento y/o salir de Word

## Ejercicio 2

1. En un nuevo documento en blanco, ingresar el siguiente texto en fuente Times New Roman de tamaño 12 y alineado a la izquierda

#### Tutorial HTML

Todo lo que se necesita para construir un sitio web es un editor de texto y un lenguaje llamado HTML.

HTML esta hecho de etiquetas o "tags" en inglés, donde por lo general una es de apertura y otra de cierre que contienen texto entre ellas.

<!DOCTYPE html> <html> <body> Hello World! </body> </html>

- 2. Realizar los siguientes puntos:
  - a. El título ("Tutorial HTML") debe aparecer en negrita y tamaño 16
  - b. El texto resaltado en amarillo debe aparecer en letra cursiva sin resaltar y en tamaño 10
  - c. En el primer párrafo que inicia con "Todo lo..." la palabra "HTML" debe aparecer en negrita y en cursiva
  - d. En el segundo párrafo que inicia con "HTML..." la palabra "tags" y la palabra HTML debe aparecer en negrita y en cursiva
- 3. Guardar el documento con el nombre ejercicio2 en la carpeta Documentos
- 4. Cerrar el documento y/o salir de Word